## Checking In With CIVIC With CHAMPS

## On your phone:

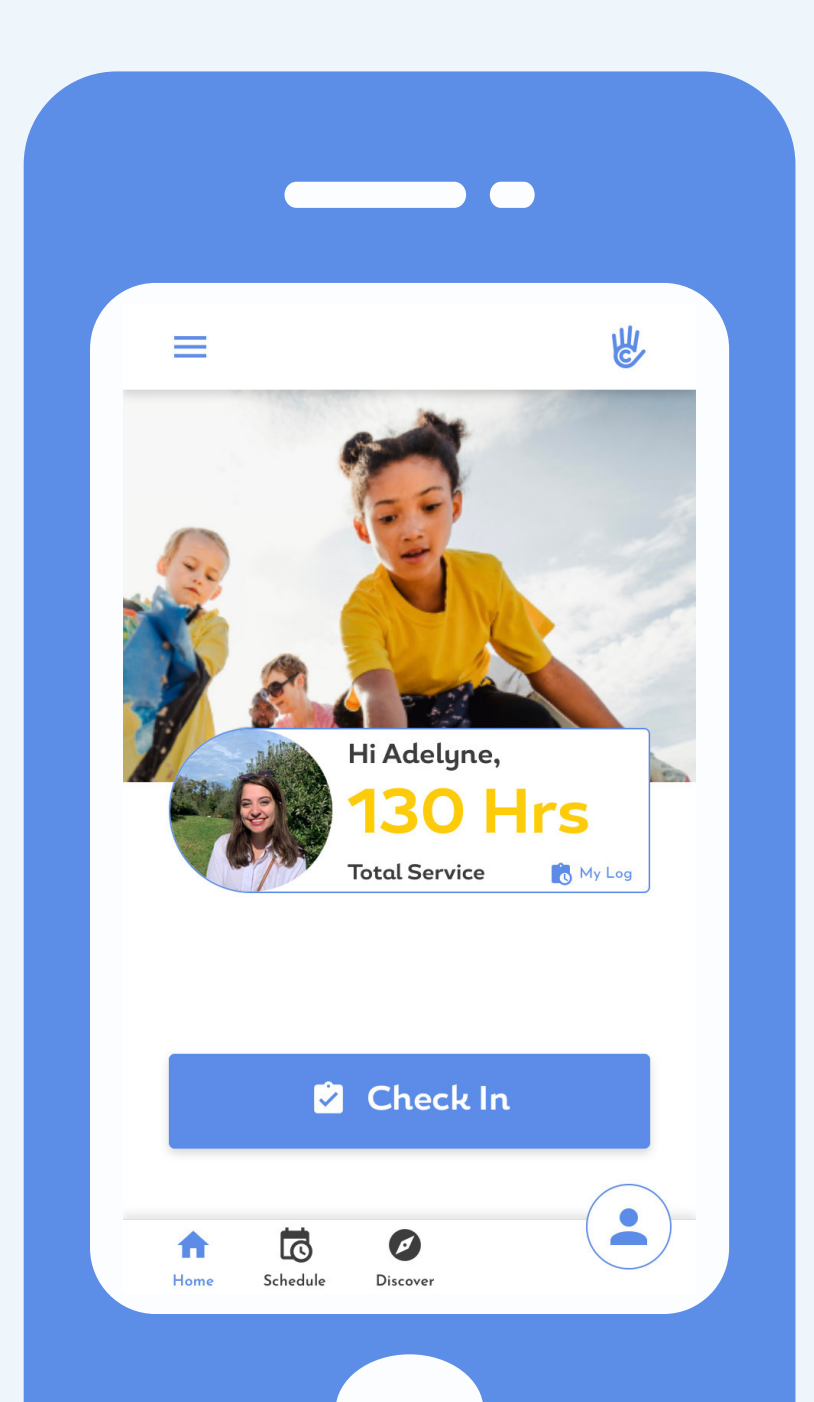

- Log into your Civic Champs app.
- Tap the blue Check In button on your homescreen.
- Select the Opportunity you are checking into.

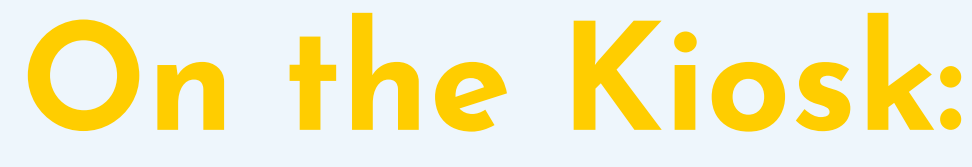

<u>Sign Up</u>

|    | Adelyne Newuser | a*******r@civicchamps.com     |                  |
|----|-----------------|-------------------------------|------------------|
|    | Adelyne NotHere | a*********e@civicchamps.com   |                  |
|    | Adelyne Phone   | a***********e@civicchamps.com |                  |
|    | Adelyne Random  | a********m@civicchamps.com    |                  |
|    |                 | CHECK IN                      |                  |
| W. |                 |                               | Leave Kiosk Mode |

Friendly Reminder: Please wash your hands for at least 20 seconds before volunteeri

Civic Champs Demo

Type Name to Check In

Choose your Civic Champs account from the dropdown list, or, if you do not have one, select Sign Up in the top right corner and create one.
Tap Check In.

## You are now Checked In!